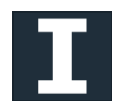

# Configure Multiple Monitors: "Mirroring" and "Extended"

Index Mirroring Page 1 Extended Page 3

### 1 Mirrored or Duplicate Display

Primary Uses: Demonstrations, Presentations, Collabrative Efforts

How to Configure for Mirror Display

| Step 1 | Right Click on Desktop and click on "Screen Resolution" or "Display Settings" |
|--------|-------------------------------------------------------------------------------|
| Step 2 | Under Multiple Displays, Select " <i>Duplicate these Displays</i> "           |
| Step 3 | Click Apply or Save                                                           |

### **Step 1** Right Click on Desktop

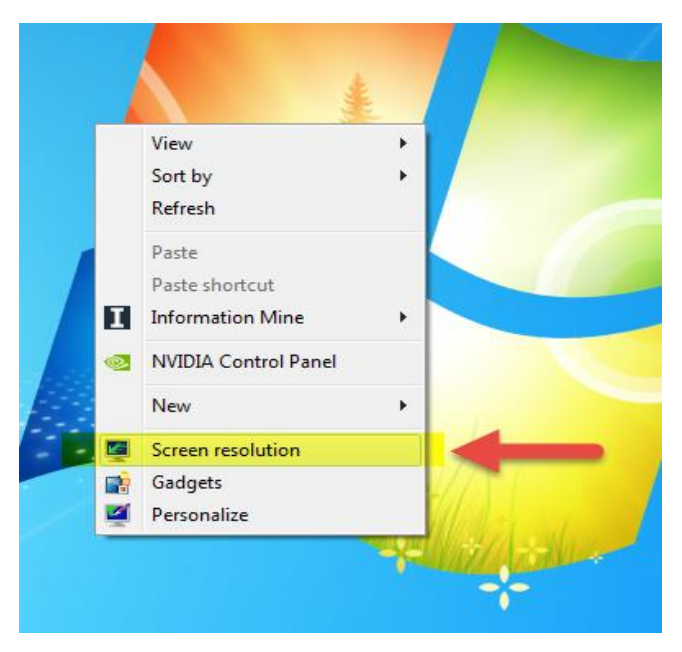

### Step 2 Under Multiple Displays, Select "Duplicate these Displays "

| Control Panel | All Control Pane                         | I Items 	 Display 	 Screen Resolution              | ✓ 4 Search Co      | ntrol Panel |
|---------------|------------------------------------------|----------------------------------------------------|--------------------|-------------|
|               | Change the ap                            | pearance of your display                           |                    |             |
|               |                                          |                                                    | Detect<br>Identify |             |
|               | Display:                                 | 1 2. Multiple Monitors 💌                           | ,                  |             |
|               | Resolution:                              | 1920 × 1080 (recommended) v                        |                    |             |
|               | Orientation:                             | Landscape 👻                                        |                    |             |
|               | Multiple displays:                       | Duplicate these displays 💌                         |                    |             |
|               | 🛕 You must sele                          | ct Apply before making additional changes.         |                    |             |
|               | Make this my n                           | nain display                                       | Advanced settings  |             |
|               | Make text and oth<br>What display settin | er items larger or smaller<br>1gs should I choose? |                    |             |
|               |                                          | (                                                  | OK Cancel Apply    |             |
|               |                                          |                                                    |                    |             |

## Step 3 Click Apply or Save

| Control Pane                                              | I 🕨 All Control Pane                      | Items   Display   Screen Resolution                | ✓ 4y Search Col    | ntrol Panel |
|-----------------------------------------------------------|-------------------------------------------|----------------------------------------------------|--------------------|-------------|
|                                                           | Change the ap                             | pearance of your display                           |                    |             |
|                                                           |                                           | 12                                                 | Detect<br>Identify |             |
|                                                           | Display:                                  | 1 2. Multiple Monitors 🔻                           |                    |             |
|                                                           | Resolution:                               | 1920 × 1080 (recommended) $\neg$                   |                    |             |
|                                                           | Orientation:                              | Landscape 👻                                        |                    |             |
|                                                           | Multiple displays:                        | Duplicate these displays 🔻                         |                    |             |
| 1 You must select Apply before making additional changes. |                                           |                                                    |                    |             |
|                                                           | Make this my m                            | ain display                                        | Advanced settings  |             |
|                                                           | Make text and othe<br>What display settin | er items larger or smaller<br>igs should I choose? |                    |             |
|                                                           |                                           |                                                    | OK Cancel Apply    | -           |

Finished

# 2 Extended Display

Primary Uses: Personal Multi-Tasking, Day to Day office work, Project Management

How to Configure for Mirror Display

- Step 1 Right Click on Desktop and click on "Screen Resolution" or "Display Settings"
- Step 2 Under Multiple Displays, Select "*Extend these Displays* "
- Step 3 Click Apply or Save

#### Additional Notes:

You can also choose to drag your content from left to right or right to left, from your homescreen to your secondary screen

### **Step 1** Right Click on Desktop and click on "Screen Resolution" or "Display Settings"

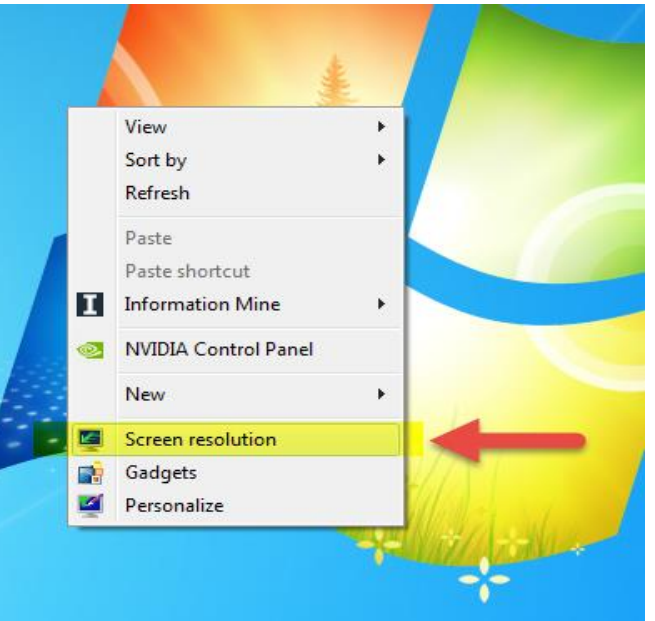

### Step 2 Under Multiple Displays, Select "Extend these Displays "

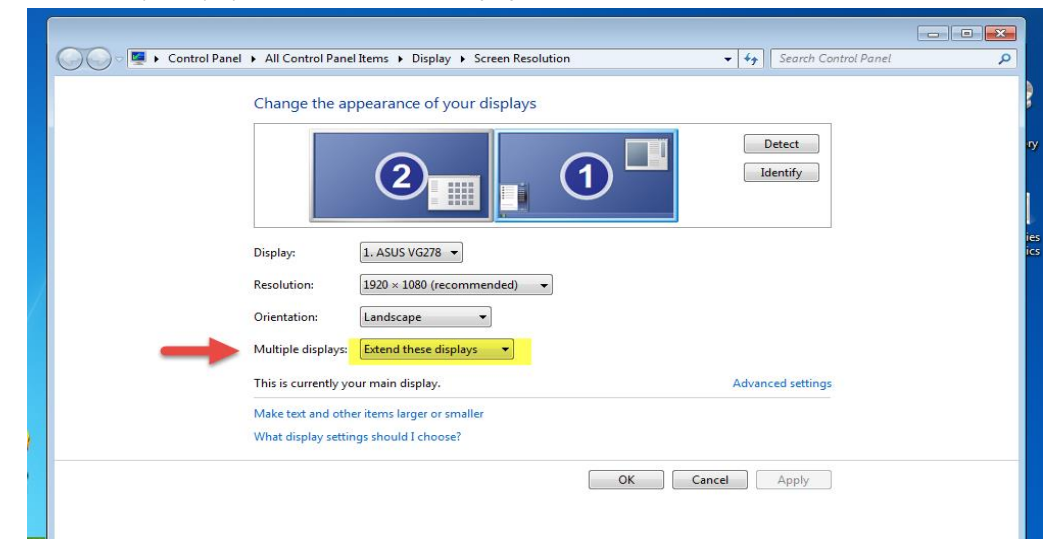

### **Step 3** Click Apply or Save

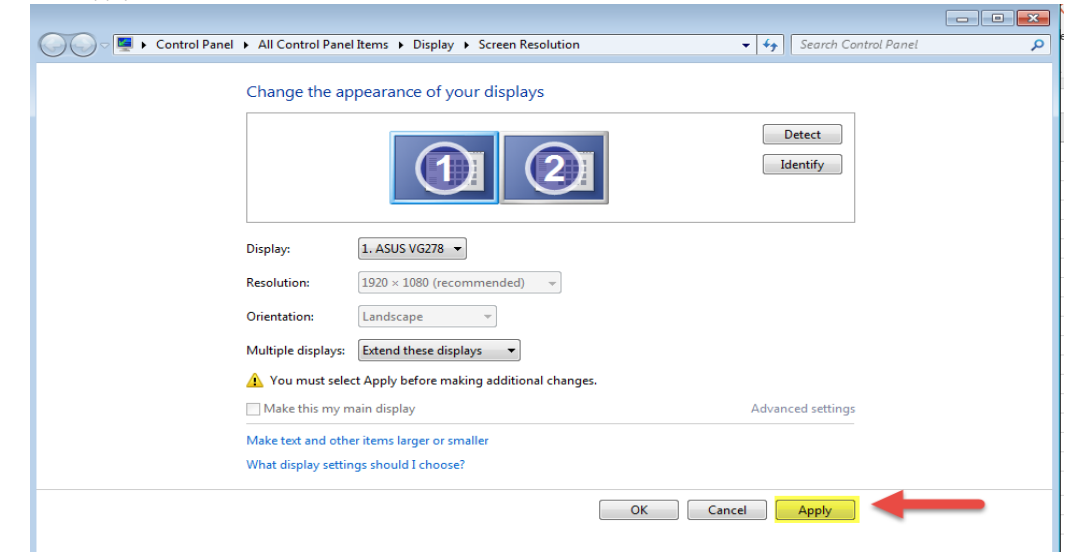

Finished